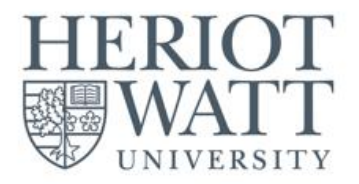

# **STUDENT USER GUIDE**

## **Booking Library Group Study Rooms**

Information Services : 26 January 2024

Support: Dubailibhelp@hw.ac.uk

Direct Phone No: +971 4 571 7185

Trunk Line: +971 4 571 7000 (Ext. 5)

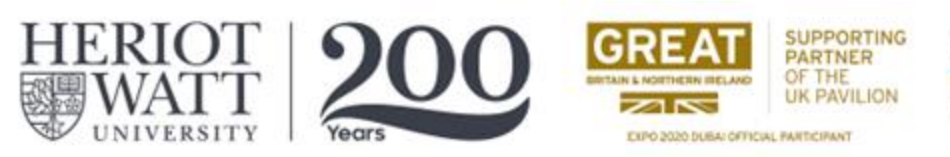

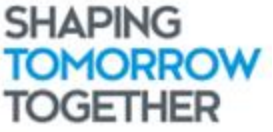

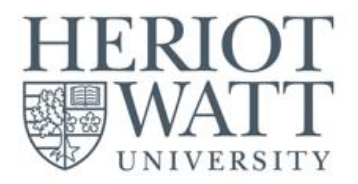

## Booking a Group Study Room inside the Dubai Campus library

## (Rooms 2.31 – 2.36)

#### **Terms & Conditions**

- 1. Booking can be made 48 hours prior to the desired date.
- 2. Library Group Study Rooms are for project workgroup and discussion (not for attending lectures), students should use the library quite room or other spaces for attending online lectures.
- 3. One (1) slot per student per day (one booking request is allowed per student per day).
- 4. Library Group Study Rooms are **dedicated for group usage only. Single occupancy is not allowed**, so individuals are advised to use other spaces within the library.
- 5. A booking slot is for a maximum of 1 hour.
- 6. Maximum of six (6) students are allowed to use the Group Study Room
- 7. Student must come on time. The booking will be canceled if there is a no-show for 15 minutes.
- 8. Ensure proper usage of the AV devices.
- 9. Ensure proper and meaningful booking title is mentioned in your request.
- 10. Eating is STRICTLY PROHIBITED.
- 11. The library team will monitor the utilization of the rooms to ensure proper usage.
- 12. Always maintain proper decorum by being courteous and respectful. Any misbehavior and misuse of this facility shall invoke disciplinary action.
- 13. Do not leave your belongings and the room unattended. This may result in the removal of your belongings by the Security team.
- 14. All booking requests will be handled and moderated by the Library Helpdesk.
- 15. Students are advised to check the room availability before submitting any booking request, this can be done by scanning the QR code of the room and checking the calendar for a free time slot.
- 16. Declined requests are due to one of the following reasons:
- A booking conflict (the room is already booked).
- You have exceeded the permitted maximum booking time of 1 hour per day.
- Multiple booking requests under the same user per day.
- The user requesting the booking is blacklisted.

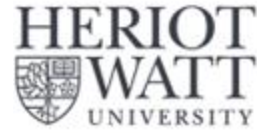

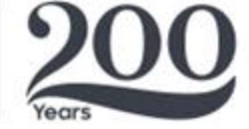

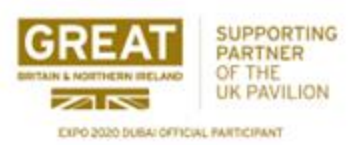

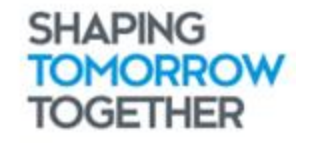

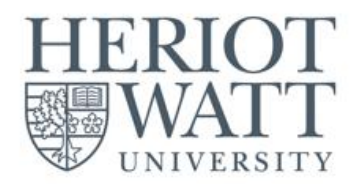

#### **Dubai Group Study Room Booking Procedures**

- 1. Use your student MS Outlook to book a room.
- 2. Click calendar icon and click New Meeting.
- 3. Fill up the required details.
- 4. Select your intended time and date.
- 5. In the location section, type 2.31 to 2.36 to check availability.
- 6. Click "Send"
- 7. Wait for the email confirmation/approval.

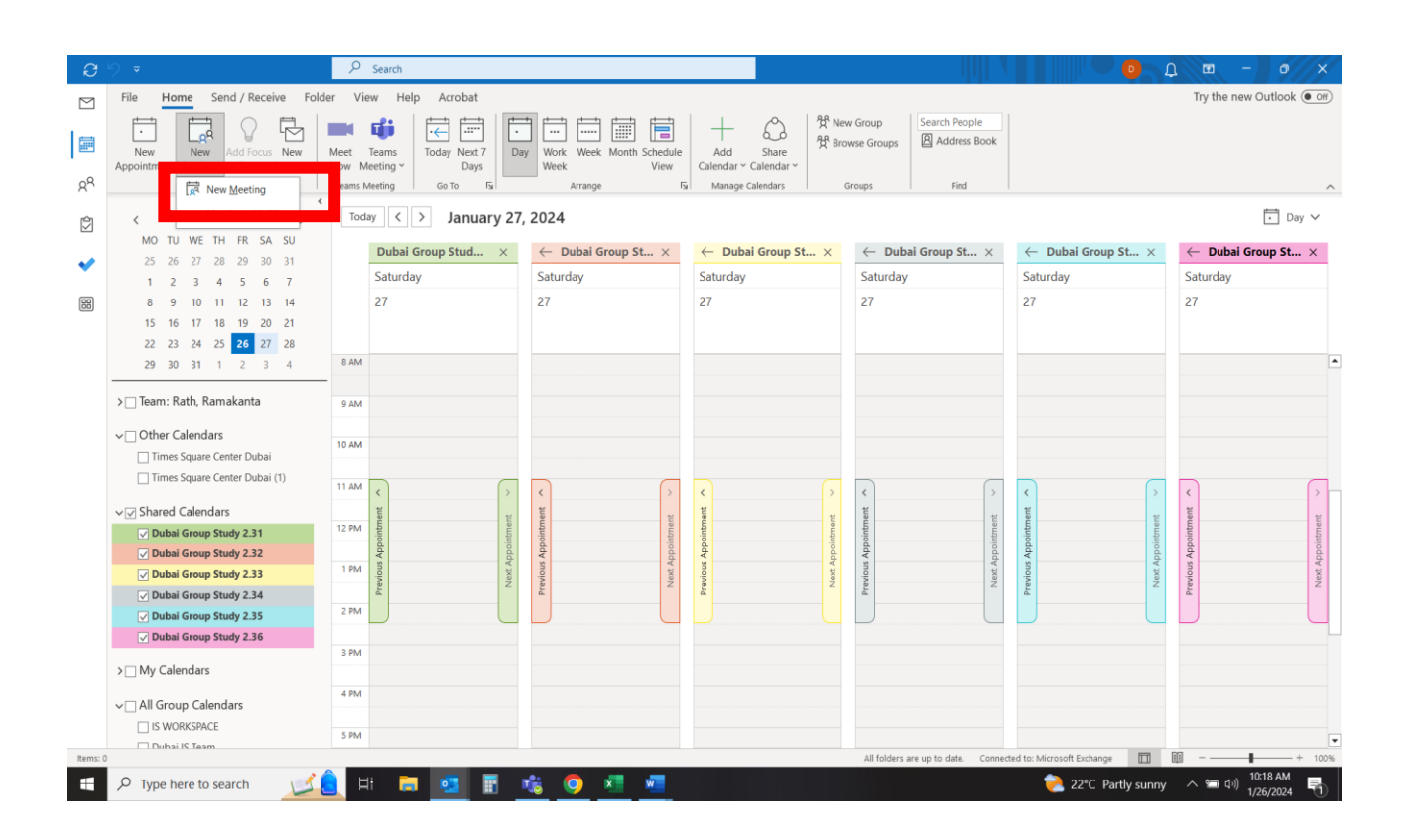

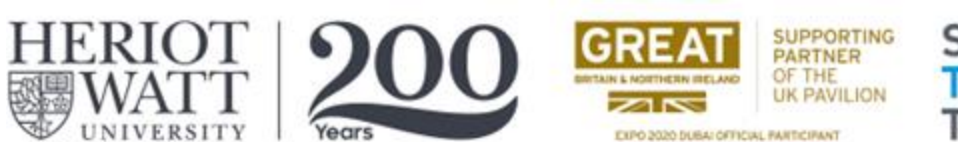

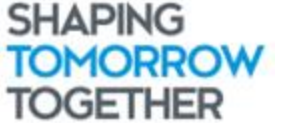

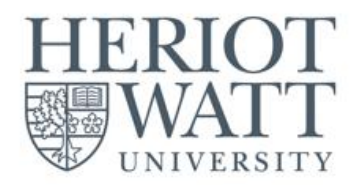

| 89             |                                         | Untitled - Meeting                                             | ₽ Search                               |                         |                                      |                                            | • - • ×     |
|----------------|-----------------------------------------|----------------------------------------------------------------|----------------------------------------|-------------------------|--------------------------------------|--------------------------------------------|-------------|
| File           | Meeting Sched                           | uling Assistant Insert Format Text Review Help                 |                                        |                         |                                      |                                            |             |
| Delete Co<br>C | py to My<br>alendar → Forwar<br>Actions | ar<br>d ~ Teams<br>Meeting ~ CneNote<br>Teams Meeting ConeNote | Show As: Busy Contract Busy Recurrence | Categorize<br>V<br>Tags | Dictate Immersive<br>Voice Immersive | New Scheduling Poll Find Time My Templates |             |
| () You ha      | ven't sent this meeting                 | invitation yet.                                                |                                        |                         |                                      |                                            |             |
| ⊳<br>Send      | From<br>Title                           | dub_lib_print@hw.ac.uk                                         |                                        |                         |                                      |                                            |             |
|                | Required                                |                                                                |                                        |                         |                                      |                                            |             |
|                | Optional                                |                                                                |                                        |                         |                                      |                                            |             |
|                | Start time                              | Sat 1/27/2024 💼 12:00 PM 👻 Abu Dhabi, Muscat                   | ▼ 🗌 All day 🗹 👲 Time zones             |                         |                                      |                                            |             |
|                | End time                                | Sat 1/27/2024 📰 2:00 PM 👻 Abu Dhabi, Muscat                    | Ake Recurring                          |                         |                                      |                                            |             |
|                | Location                                |                                                                |                                        |                         |                                      |                                            | Room Finder |
|                |                                         |                                                                |                                        |                         |                                      |                                            |             |

| 4     |                                     |    |     |          |   |   |   |   |                 |                             |   |
|-------|-------------------------------------|----|-----|----------|---|---|---|---|-----------------|-----------------------------|---|
| in Sh | ared Folder 🙀 Dubai Group Study 2.3 | 6  |     |          |   |   |   |   |                 |                             |   |
| -     | ✓ Type here to search               | 12 | H 🧮 | <u>.</u> | 1 | 0 | x | w | 👫 Record high 🔿 | 雪 (小) 10:19 AM<br>1/26/2024 | 5 |

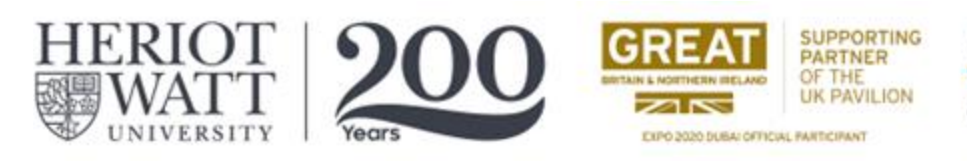

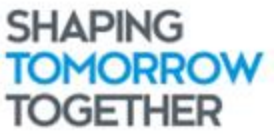

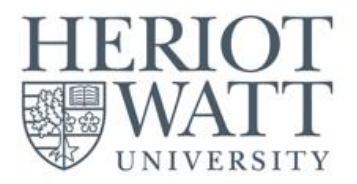

## **Email Booking Confirmation ( Status: Pending for Approval)**

This email will be received by the students notifying them that the system has **RECEIVED** the booking and is pending for approval.

|                                                                                                |                                                                                                    | ×       |
|------------------------------------------------------------------------------------------------|----------------------------------------------------------------------------------------------------|---------|
| ch                                                                                             | Try the new Outlook 💽                                                                                                    | )ff)    |
| rrent<br>ilbox<br>Scope                                                                        | Folder     Image: Constraint of the second second sec | ^       |
| Date ✔ ↑                                                                                       | Mon 10/24/2022 11:12 AM                                                                                                    |         |
|                                                                                                | DUDAI Group Study 2.31 Tentative: Study- Engineering- Ryan When Monday, October 24, 2022 11:16 AM-12:00 PM (UTC+04:00) Abu Dhabi, Muscat. Location Dubai Group Study 2.31     Dubai Group Study 2.31     Dubai Group Study 2.31 Hereing. Your request was received and is pending approval.                                                                                                    |         |
| Q<br>12/6/2022<br>Sent Items                                                                   | Booking a Group Study Room inside the Dubai Campus library<br>(Rooms 2.31 – 2.36)                                                                                                    |         |
| 0<br>11/7/2022<br>ient items<br>0/24/2022<br>Inbox<br>0/24/2022<br>Inbox<br>0/24/2022<br>Inbox | <ol> <li>Booking can be done 48 hours prior to the desired date.</li> <li>Library Group Study Rooms are for project workgroup and discussion (not for attending lectures), students should use the library quite room or other spaces for attending online lectures.</li> <li>One (1) site per student per day (one booking requests is allowed per student per day).</li> <li>Ubrary Group Study Rooms are defined for group usage only. Single occupancy is not allowed, so individuals are advised to use other spaces within the library.</li> <li>A booking stots for a maximum of 1 hour.</li> <li>Maximum of six (6) students are allowed to use the Group Study Room</li> <li>Student must come on time. The booking will be canceled if there is a no-show for 15 minutes.</li> <li>Ensure proper usage of the AV devices.</li> <li>Student must come on time. The booking title is mentioned in your request.</li> <li>Ensure proper and meaningful booking title is nentioned in your request.</li> <li>Ensure proper day and moderated by the Ubrary Helphotek.</li> <li>Dong tays maintain proper decorum by being courteous and respectful. Any misbehavior and misuse of this facility shall invoke disciplinary action.</li> <li>Booking countes will be hondied and moderated by the Ubrary Helphotek.</li> <li>Students are advised to check the room availability before submitting any booking request, this can be done by scanning the QR code of the room and checking the calendar for a free time slot.</li> <li>Declined requests are due to one of the following reasons:</li> <li>A booking conflict (the room is already booked).</li> <li>You have exceeded the permitted maximum booking time of 1 hour per day.</li> <li>Multiple booking requests under the same user per day.</li> <li>Multiple booking the booking time of 1 hour per day.</li> <li>The user requesting the booking is blacklisted.</li> </ol>                                                                                                    |         |
| 0                                                                                              |                                                                                                    | 1       |
| Inbox                                                                                          | All folders are up to date. Connected to: Microsoft Exchange III III+ + 6                                                                                                    | J<br>0% |
| <u>ti</u> 🧿                                                                                    | ▶ 22°C Partly sunny ∧ 🖼 ⊄3) 10:27 AM<br>1/26/2024                                                                                                    | 5       |

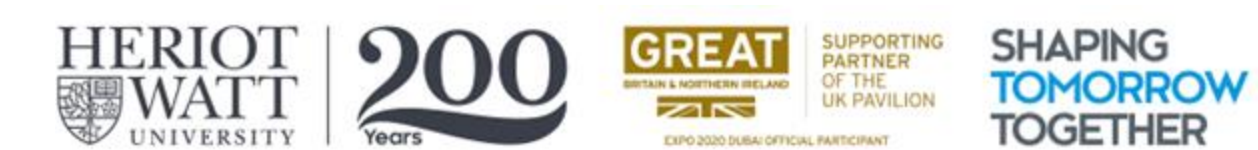

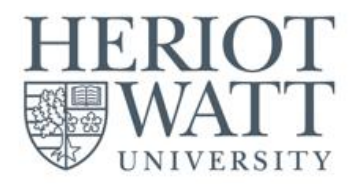

## **Email Booking Confirmation (Status: Approved)**

This email will be received by the students notifying them that the system has ACCEPTED the booking.

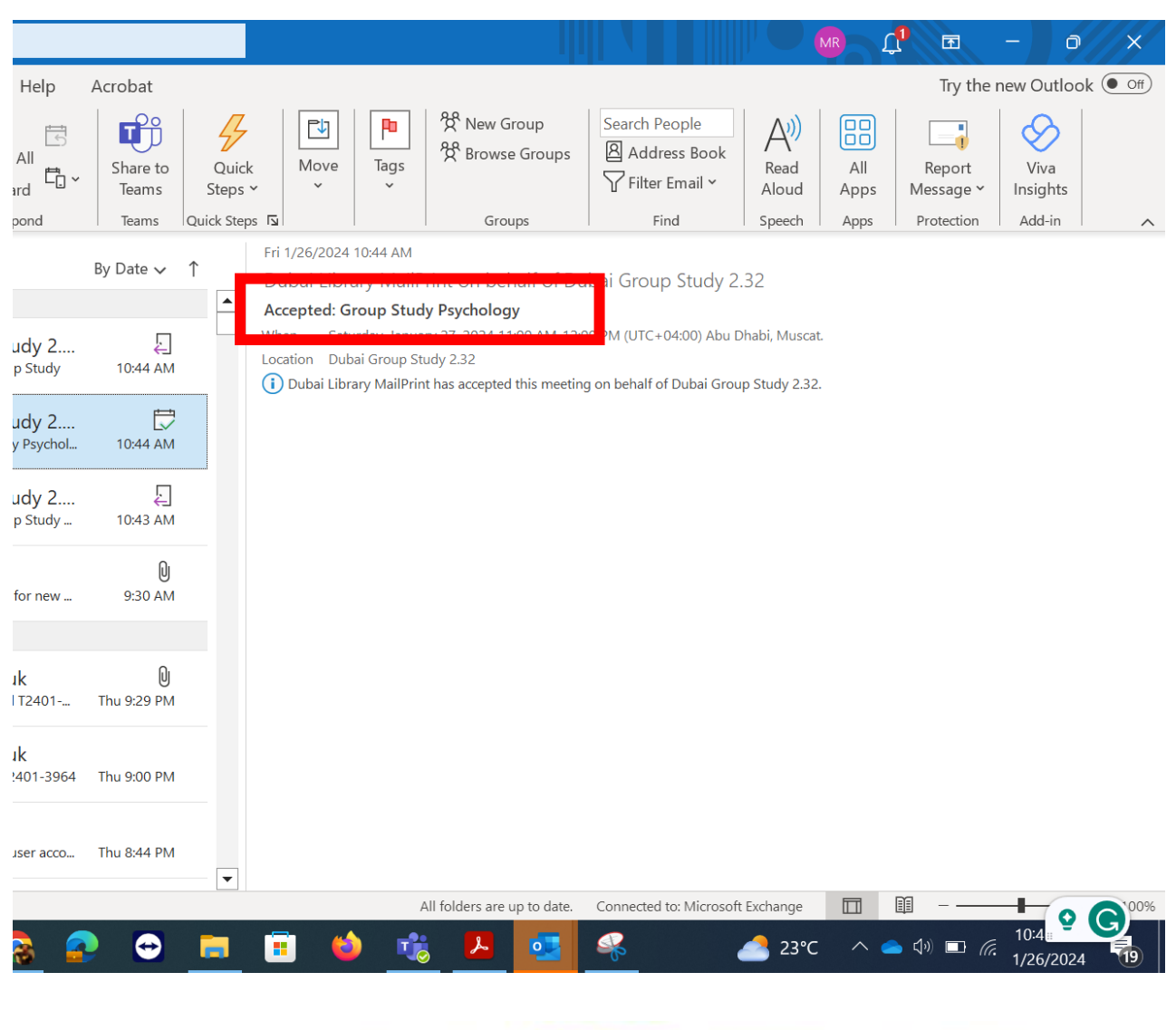

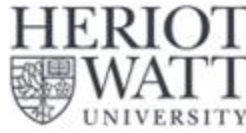

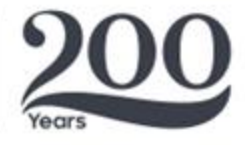

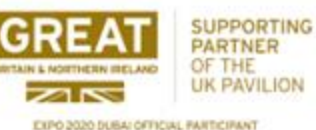

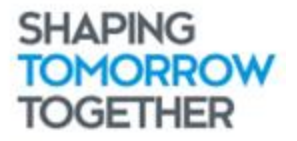

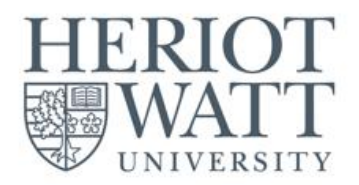

### **Email Booking Confirmation (Status: DECLINED)**

This email will be received by the students notifying them that the system has **DECLINED** the booking. Kindly check T&Cs for possible violations and/or conflict of schedules.

|                          |                   |                |                                                                                                    |                                                      |                                                                                             |                                                                       |                               | MR (                                     | <mark>]</mark> 🖻                                 | - 0                           | ×                 |  |  |
|--------------------------|-------------------|----------------|----------------------------------------------------------------------------------------------------|------------------------------------------------------|---------------------------------------------------------------------------------------------|-----------------------------------------------------------------------|-------------------------------|------------------------------------------|--------------------------------------------------|-------------------------------|-------------------|--|--|
| Help                     | Acrobat           |                |                                                                                                    |                                                      |                                                                                             |                                                                       |                               |                                          | Try the                                          | new Outlook                   | Off               |  |  |
| All<br>rd                | Share to<br>Teams | Quick<br>Steps | Move                                                                                                    | Tags                                                 | 쑷 New Group<br>쑷 Browse Groups                                                              | Search People                                                         | (A)<br>Read<br>Aloud          | All<br>Apps                              | Report<br>Message ~                              | Viva<br>Insights              |                   |  |  |
| ond                      | Teams             | Quick Step     | os 🔽                                                                                                    |                                                      | Groups                                                                                      | Find                                                                  | Speech                        | Apps                                     | Protection                                       | Add-in                        | ^                 |  |  |
|                          | By Date 🗸         | ↑              | Fri 1/26/2024                                                                                                    | 10:48 AM                                             |                                                                                             | ibai Group Study 2                                                    | 22                            |                                          |                                                  |                               |                   |  |  |
|                          |                   |                | Declined: G                                                                                                    | roup Stud                                            | у                                                                                           | ibui Group Study 2.                                                   |                               |                                          |                                                  |                               |                   |  |  |
| ıdy 2                    | Ē                 |                |                                                                                                    |                                                      |                                                                                             | 00 AM (UTC+04:00) Abu D                                               | habi, Musca                   | at.                                      |                                                  |                               |                   |  |  |
| ły                       | 10:48 AM          |                | Dubai Lib                                                                                                    | bai Group St<br>rary MailPrir                        | udy 2.33<br>It has declined this meeting                                                    | g on behalf of Dubai Group                                            | o Study 2.33                  | 3.                                       |                                                  |                               |                   |  |  |
| I <b>dy 2</b><br>Study   | بے<br>10:44 AM    |                | Booking                                                                                                    | a Group S                                            | tudy Room inside th                                                                         | e Dubai Campus libi                                                   | rary                          |                                          |                                                  |                               |                   |  |  |
| rdy 2<br>Psychol         | 10:44 AM          |                | (Rooms 2.31 – 2.36)                                                                                                    |                                                      |                                                                                             |                                                                       |                               |                                          |                                                  |                               |                   |  |  |
| 1 <b>dy 2</b><br>5 Study | 10:43 AM          |                | Terms &                                                                                                    | Condition                                            | IS                                                                                          |                                                                       |                               |                                          |                                                  |                               |                   |  |  |
| or new                   | 9:30 AM           |                | 1. E<br>2. L<br>s                                                                                                    | ooking ca<br>ibrary Gro<br>tudents sl<br>)ne (1) slo | n be done 48 hours<br>oup Study Rooms are<br>nould use the library<br>t per student per day | orior to the desired of<br>for project workgro<br>quite room or other | date.<br>up and d<br>spaces f | iscussion (<br>or attendii<br>wed per si | not for atten<br>ng online lect<br>tudent per da | ding lectures<br>ures.<br>v). | 5),               |  |  |
| <b>k</b><br>T2401        | D<br>Thu 9:29 PM  |                | <ol> <li>One (1) storper student per day (one booking request is anowed per student per day).</li> <li>Library Group Study Rooms are dedicated for group usage only. Single occupancy is not allowed, so individuals are advised to use other spaces within the library.</li> </ol> |                                                      |                                                                                             |                                                                       |                               |                                          |                                                  |                               |                   |  |  |
| <b>k</b><br>401-3964     | Thu 9:00 PM       | <b>~</b>       | 6. M<br>7. S<br>8. E                                                                                                    | laximum<br>tudent m<br>nsure pro                     | of six (6) students ar<br>ust come on time. Th<br>per usage of the AV                       | e allowed to use the<br>ne booking will be ca<br>devices.             | Group St<br>nceled if         | tudy Room<br>there is a                  | n<br>no-show for 2                               | L5 minutes.                   | •                 |  |  |
| <u>}</u>                 | •                 |                | <b>E</b> (                                                                                                    |                                                      | All folders are up to date.                                                                 | Connected to: Microsoft                                               | Exchange<br>23°C              | □<br>∧ <u>∨</u> <                        | ■                                                | 10:48 AM<br>1/26/2024         | 6) <sup>00%</sup> |  |  |

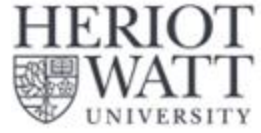

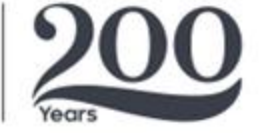

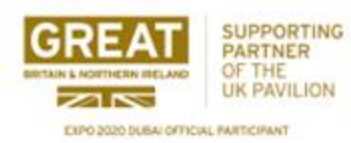

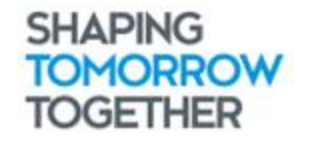